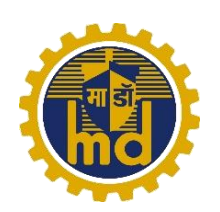

(भारत सरकार का उपक्रम) MAZAGON DOCK SHIPBUILDERS LIMITED (A Government of India Undertaking) Contact No. : 022-23764123/ 4177 /4125

माझगांव डॉक शिपबिल्डर्स लिमिटेड

# स्थायी आधार पर कर्मचारी पद के लिए भर्ती RECRUITMENT OF NON-EXECUTIVES ON PERMANENT BASIS विज्ञापन संदर्भ क्र.: एमडीएल/ एच आर-प्र अ-एमपी / एन इ/ स्थायी/99/2024 Advertisement Ref. No.: MDL/HR-TA-MP/NE/PER/99/2024

# ऑनलाइन परीक्षा सूचना / ONLINE EXAM NOTICE

 23.02.2025 को आयोजित ऑनलाइन लिखितपरीक्षा मे शामिल होने वाले उम्मीदवारों को सलाह दी जाती है कि वे लिंक <u>https://www.examresponse.in/mdslcbtexam/</u> का उपयोग करके सही उत्तर कुंजी के साथ अपनी ऑनलाइन लिखितपरीक्षा की प्रतिक्रिया पत्रक की जांच करे । यह लिंक MDL भर्ती पोर्टल <u>https://mazagondock.in</u> >> Careers >> Online Recruitment >> Non- Executive पर भी उपलब्ध है।

Candidates who appeared for online written exam held on 23.02.2025 are advised to check there online written exam response sheet with correct answer key using link-<u>https://www.examresponse.in/mdslcbtexam/</u>. The link is also available on MDL Recruitment Portal <u>https://mazagondock.in</u> >> Careers >> Online Recruitment >> Non- Executive.

2. यह लिंक 24.02.2025 सायं 05.00 बजे से 26.02.2025 रात 11:59 बजे तक सक्रिय रहेगा । उम्मीदवार अनुलग्नक-1 में दिये गए सही उपयोगकर्ता मैनुअल का संदर्भ ले सकते हैं।

This link will be active for the period **24.02.2025 5:00 pm to 26.02.2025 11:59 pm.** Candidates can refer the user manual placed at **Annexure-I**.

3. गलत प्रश्न अर्थात "MDL द्वारा निर्मित प्रथम परमाणु पनडुब्बी" के लिए सभी उम्मीदवारों को 1 अंक आवंटिक किया जाएगा ।

1 mark will be allotted to all candidates for Incorrect Question i.e. " First nuclear submarine built by MDL".

Date: 24.02.2025

उप महाप्रबंधक (प्रतिभा अर्जन / एमपी ) Deputy General Manager (Talent Acquisition / MP)

### **STEP: - 1 Open link**

Click on: https://www.examresponse.in/mdslcbtexam/

OR

#### Click on: https://mazagondock.in/

Go to: Career Section — Online Recruitment Click on Non Executives

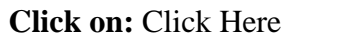

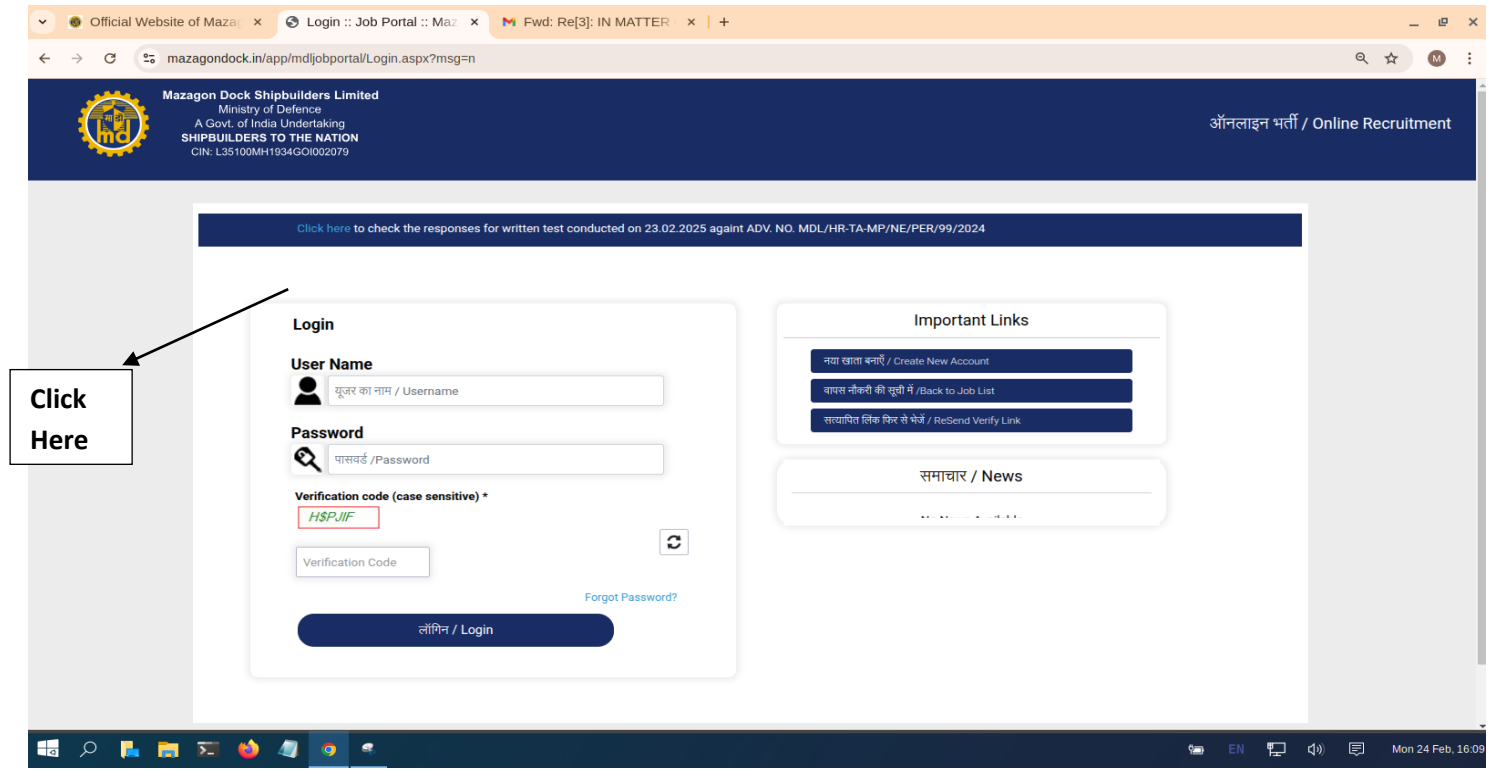

### STEP: - II

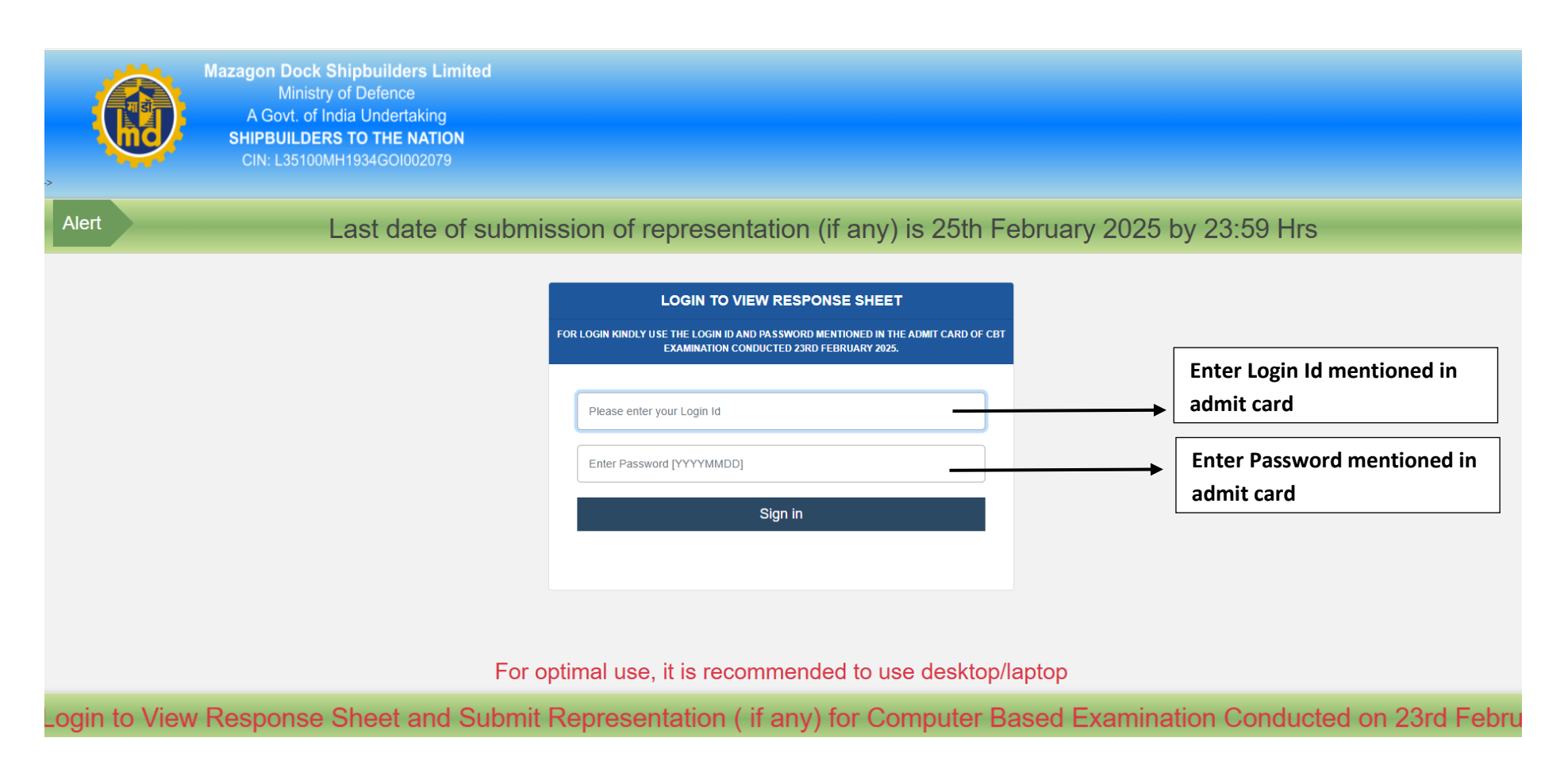

## <u>STEP - III</u>

| on Next      |                                                                                                    | Response Sheet :                                                                                                    | :                                                                              |                                           |                  |                            |
|--------------|----------------------------------------------------------------------------------------------------|----------------------------------------------------------------------------------------------------|--------------------------------------------------------------------------------|-------------------------------------------|------------------|----------------------------|
| page of your | Roll Number                                                                                                    |                                                                                                    | Reg No                                                                         |                                           |                  | Click here to              |
| onse sheet.  | Candidate Name                                                                                                    |                                                                                                    | Exam Date                                                                      | 02-12-2024 / S1                           | 1                | submit your                |
|              | Question 1 [12]: Whi<br>for regulating and de<br>A) Northbridge chipse<br>B) Voltage Regulator<br>C) Southbridge chipse                                                                                                    | tich of the following mot<br>elivering the correct volt<br>et<br>Module (VRM) (♥)                                                                                  | therboard components                                                           | s is primarily respo                      | onsible          | representatio<br>(if anv). |
|              | Question 1 [12]: Whifor regulating and deA)Northbridge chipseB)Voltage RegulatorC)Southbridge chipseD)BIOS chipYour Answer : Voltage                                                                                                    | ich of the following mot<br>elivering the correct volt<br>et<br>Module (VRM) (♥)<br>et<br>e Regulator Module (VRM)                                                 | therboard components<br>tage to the CPU?                                       | s is primarily respo                      | onsible          | representatio<br>(if anv). |
|              | Question 1 [12]: Whi<br>for regulating and de<br>A) Northbridge chipse<br>B) Voltage Regulator<br>C) Southbridge chipse<br>D) BIOS chip<br>Your Answer : Voltage<br>Question 2 [5]: Which                                                                 | ich of the following moti<br>elivering the correct volt<br>et<br>Module (VRM) (♥)<br>et<br>e Regulator Module (VRM)<br>h command-line interfac                     | therboard components<br>tage to the CPU?<br>(  Correct)<br>ce is commonly used | s is primarily respo<br>in Windows Server | onsible<br>r for | representatio<br>(if anv). |
|              | Question 1 [12]: Whi<br>for regulating and de<br>A) Northbridge chipse<br>B) Voltage Regulator<br>C) Southbridge chipse<br>D) BIOS chip<br>Your Answer : Voltage<br>Question 2 [5]: Which<br>managing server role                                         | ich of the following moti<br>livering the correct volt<br>et<br>Module (VRM) (♥)<br>et<br>e Regulator Module (VRM)<br>h command-line interfaces<br>and features?   | therboard components<br>tage to the CPU?<br>( Correct)<br>Ice is commonly used | s is primarily respo<br>in Windows Server | nsible<br>r for  | representatio<br>(if anv). |
|              | Question 1 [12]: Whi<br>for regulating and de<br>A) Northbridge chipse<br>B) Voltage Regulator<br>C) Southbridge chipse<br>D) BIOS chip<br>Your Answer : Voltage<br>Question 2 [5]: Which<br>managing server role<br>A) Command Prompt<br>B) PowerShell ( | ich of the following moti<br>elivering the correct volt<br>et<br>Module (VRM) (♥)<br>et<br>e Regulator Module (VRM)<br>h command-line interfac<br>es and features? | therboard components<br>tage to the CPU?<br>( Correct)<br>ce is commonly used  | s is primarily respo<br>in Windows Server | onsible<br>r for | representatio<br>(if anv). |

### **STEP: IV**

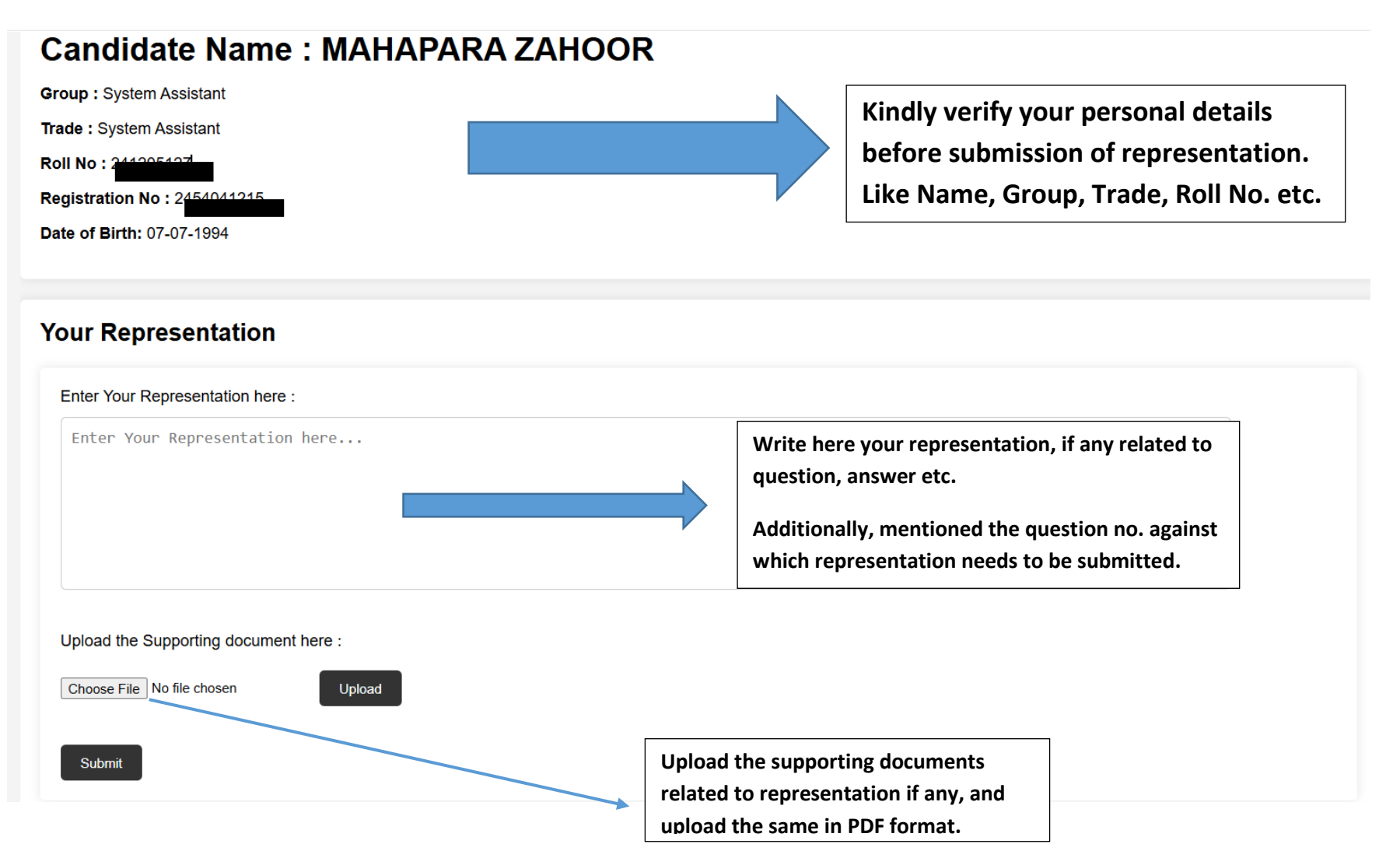

### STEP: V

**Post click on SUBMIT Button:** 

# Your Representation Saved Successfully

Logout

THANK YOU